# 山东农业大学网络信息技术中心通知

山农大网信通字【2016】2号

## 山东农业大学无线校园网试运行通知

根据学校与泰安市移动通信公司签署的共同数字化校园合作 建设协议,校园无线网建设日前完成,现决定开通试运行,通过 该网络在校师生可访问校内网络资源。

一、开通范围

南北校区办公楼、教学楼、学生宿舍,部分室外关键公共区域。

#### 二、使用方法

1、打开手机或平板程序菜单视图,找到"设置",点击进去。

2、在"设置"的选项之下,看到"WIFI 或无线局域网"这 一项,点击进去。

3、在"WIFI 或无线局域网"设置下,可以看到手机搜索到的周围的 WIFI 信号,选择"CMCC-SDAU"(室外"SDAU-CMCC")。

4、连接后,点击此连接,可以看到能正常获取 IP 地址。

5、打开手机浏览器,输入任意网址,会弹出认证界面。

6、输入用户名、密码和验证码后,会提出认证成功界面。用 户名为工号或学号,密码为身份证后八位(末位X大写)。

7、在认证成功窗口上,点击"农大主页",即可免费访问所

有校内资源。

8、请勿关闭认证窗口,浏览网页需打开新窗口。上网完成后 请返回认证窗口并点击"退出"按钮正常退出。

#### 三、使用中的问题

(一) 用户无法搜索到无线信号

1、用户 WIFI 被禁用: 打开"设置"选中无线局域网(WIFI) 将其启用。

2、查看所在区域是否覆盖无线网络,查看周围用户是否能正常搜索到无线信号。

3、查看所在使用区域是否存在大面积断电,导致设备离线。

(二) 用户无法获得 IP 地址

1、打开连接的"CMCC-SDAU",查看是否将 IP 地址设置为静态,如是,请选中"DHCP"选项,此故障即可排除。

2、打开连接的"CMCC-SDAU",选中"忽略此网络",并重新 连接。

3、所处位置为室外,距离无线发射设备太远,信号太弱,请 尝试更换使用位置或进入有覆盖的楼宇内重新连接。

4、连接的光猫因故障离线,导致无法获取 IP 地址,请更换 位置重新连接。

5、"无法加入网络",连接的网络达到最大用户数,请更换使 用位置或一段时间后重新尝试连接。

(三) 用户无法打开 Portal 认证页面

1、打开连接的"CMCC-SDAU",查看是否将 IP 地址设置为静态,如是,请选中"DHCP"选项,此故障即可排除。

2、打开浏览器,手动输入"www.sdau.edu.cn",或更换浏览

器再次尝试。

3、查看"WIFI"选项,是否设置HTTP代理。

4、连接"CMCC-SDAU"后,查看手机上方状态栏,是否显示符号,如不显示,请等待显示WIFI符号后,即可正常使用。

5、用户连接"CMCC-SDAU"通过认证后,若持续5分钟不上网,系统将自动退出认证,如需继续上网,需重新认证。

6、查看是否连接的"CMCC-SDAU",是否已经切换至其他无线网络。

(四) 用户无法认证成功

1、用户名密码或验证码输入错误,尝试重新输入。

2、portal 认证服务器故障,可查看周围用户能否正常认证。

3、"你请求太快,请等待服务器释放 IP",距上次访问时间间隔太短,请等待一段时间后,重新认证。

(五)认证成功后,无法打开网页

1、因该网络只能用于上内网,查看是否输入的其他外网网址。

2、查看网址是否输入错误,重新输入 www.sdau.edu.cn,进行内网资源访问。

3、是否距离上一次认证时间间隔较长,导致账号离线,尝试 重新进行认证。

4、部分网页无法打开问题,因内网部分图书资源,需链接 到外部网站,只能通过外网进行访问,请切换至外网后重新打开。

5、苹果IOS操作系统(IPHONE或IPAD)问题,连接"CMCC-SDAU" 后,如果自动弹出认证界面,输入用户名密码,认证成功,但手 机状态栏不显示 WIFI 图标,需在"WIFI 设置界面",点击 "CMCC-SDAU",将自动登录选项关闭,然后打开浏览器,重新认 证即可。

(六) 室外公共区域无法使用问题

室外公共区域广播的 SSID 名称为: SDAU-CMCC,因受到技术 限制,室外公共区域仅在关键位置进行了覆盖,使用可能会出现 无法连接等问题,请更换至室内区域进行使用。

在校园无线网络使用过程中,如有问题或者建议,请与网络信息技术中心联系,电话 8242954,以督促移动公司及时优化整改。

网络信息技术中心

### 2016年10月13日